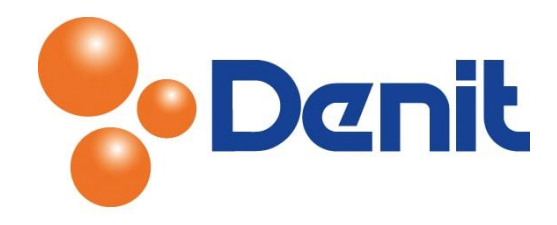

# Denit handleiding E-mail instellen op iOS iPhone

Deze handleiding beschrijft de stappen die u dient te nemen om een IMAP e-mailaccount in te stellen en klaar voor gebruik te maken binnen de iOS e-mail cliënt van Apple iPhone. Deze schermafbeeldingen zijn gemaakt binnen iOS versie 13 en kunnen deze mogelijk afwijken van wat u te zien krijgt.

## Inhoud

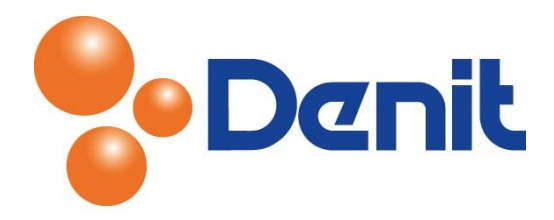

# E-mailaccount instellen

Voordat u hiermee begint is het wel van belang zeker te weten dat u uw wachtwoord van uw emailadres kent. Mocht u deze niet meer weten dan dient u eerst een nieuw wachtwoord in te stellen vanuit uw server omgeving binnen Plesk. Als u de inloggegevens van de Plesk omgeving niet meer weet dan kunt u deze telefonisch via 0880284710 of per e-mail via <u>support@denit.nl</u> bij ons opvragen.

1) Ga naar de 'Settings/Instellingen' op uw iPhone

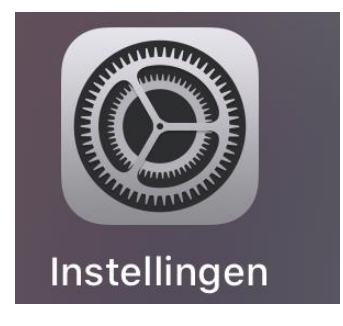

2) Scroll naar het onderdeel 'Wachtwoorden en accounts'

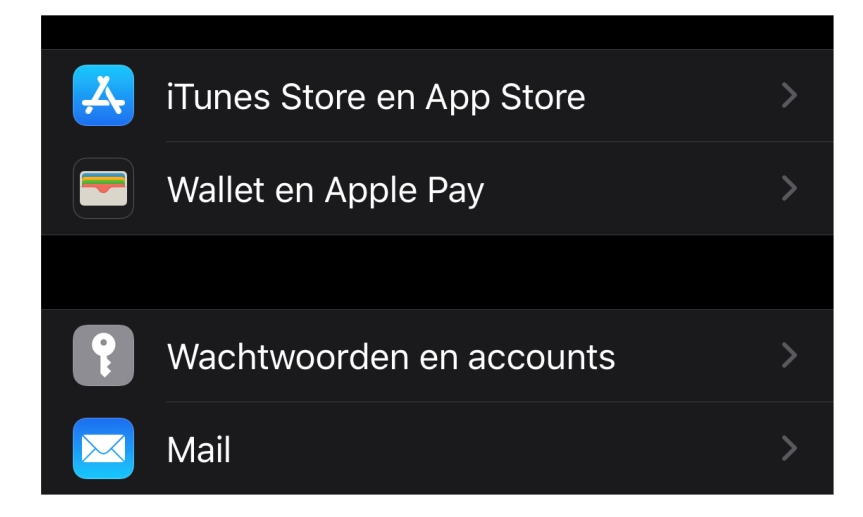

Klik nu op 'Wachtwoorden en accounts'

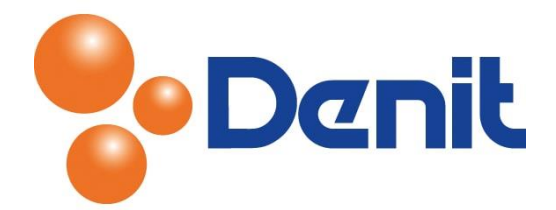

3) Klik vervolgens op 'Nieuwe account'

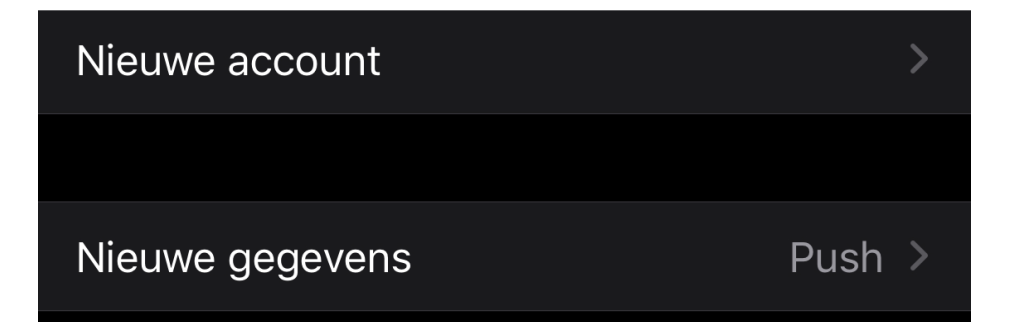

4) Klik nu onderin op 'Andere'

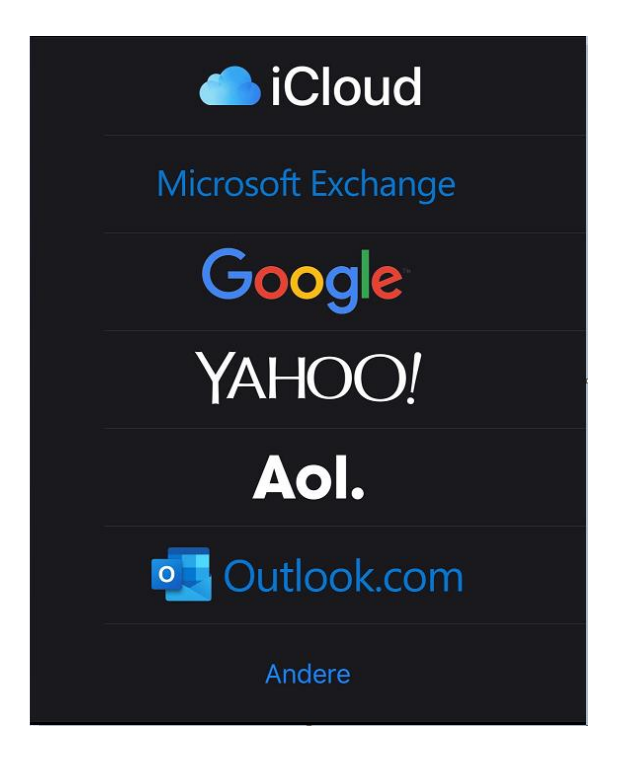

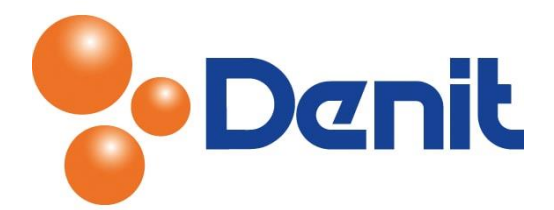

5) Klik nu op 'Voeg e-mailaccount toe'

| Nieuwe account Andere      |   |
|----------------------------|---|
|                            |   |
| MAIL                       |   |
| Voeg e-mailaccount toe     | > |
|                            |   |
| CONTACTEN                  |   |
| Voeg LDAP-account toe      | > |
| Voeg CardDAV-account toe   | > |
|                            |   |
| AGENDA'S                   |   |
| Voeg CalDAV-account toe    | > |
| Voeg agenda-abonnement toe | > |

6) Vul nu uw gegevens in

| Nieuw                                 | Volgende                                           |  |  |  |
|---------------------------------------|----------------------------------------------------|--|--|--|
|                                       |                                                    |  |  |  |
| Denit Hosting Soluti                  | ons                                                |  |  |  |
| info@jouweigenweb                     | site.nl                                            |  |  |  |
| Wachtwoord                            |                                                    |  |  |  |
| Beschrijving info@jouweigenwebsite.nl |                                                    |  |  |  |
|                                       | Nieuw<br>Denit Hosting Soluti<br>info@jouweigenweb |  |  |  |

Naam: Vul hier de naam in welke u zichtbaar wilt maken voor de ontvanger

**E-mail**: Vul hier uw e-mailadres in welke door uzelf is aangemaakt binnen uw webhosting pakket **Wachtwoord**: Hier vult u het wachtwoord in welke uzelf heeft opgegeven bij het aanmaken van uw e-mailadres binnen uw webhosting pakket

Beschrijving: Vul hier uw e-mailadres nog eens in

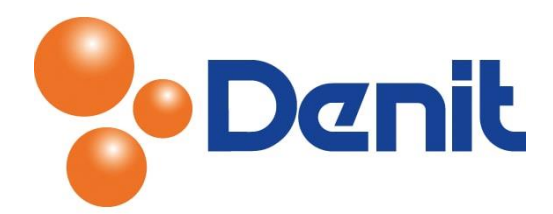

7) Vul nu de gegevens voor 'Server inkomende post en Server Uitgaande post' in

#### Selecteer IMAP

| Annuleer                                | Nieuw             | Volgende     |  |  |
|-----------------------------------------|-------------------|--------------|--|--|
| SERVER INKOMENDE POST                   |                   |              |  |  |
| Hostnaam                                | mail.jouweigenweb | osite.nl     |  |  |
| Gebruikersn                             | aam info@jouweige | enwebsite.nl |  |  |
| Wachtwoord                              | ••••              |              |  |  |
| SERVER UITGA                            | ANDE POST         |              |  |  |
| Hostnaam                                | mail.jouweigenwek | osite.nl     |  |  |
| Gebruikersnaam info@jouweigenwebsite.nl |                   |              |  |  |
| Wachtwoord ••••••                       |                   |              |  |  |

### Server Inkomende Post:

Hostnaam: Hier moet u het volgende invullen: *mail.jouweigenwebsite.nl* waarbij u *jouweigenwebsite.nl* vervangt voor *uw eigen domeinnaam* en de juiste extensie Gebruikersnaam: Vul hier uw volledige e-mailadres in Wachtwoord: Vul hier het wachtwoord in van uw e-mailadres

## Server Uitgaande Post:

**Hostnaam:** Hier moet u het volgende invullen: *mail.jouweigenwebsite.nl* waarbij u *jouweigenwebsite.nl* vervangt voor *uw eigen domeinnaam* en de juiste extensie **Gebruikersnaam:** Vul hier uw volledige e-mailadres in **Wachtwoord:** Vul hier het wachtwoord in van uw e-mailadres

 8) Klik nu op 'Volgende' waarna de door u ingevulde gegevens gecontroleerd zullen worden Als de server goedgekeurd is klikt u op 'Bewaar' en zal uw account worden toegevoegd.
Maar dit is meestal niet het geval bij Apple dat het account direct goedgekeurd wordt en komt de melding 'Serveridentiteit niet gecontroleerd' het meeste voor na controle.

Hieronder beschrijven wij wat u dan moet doen.

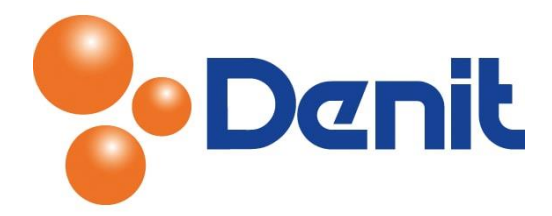

9) De melding die weergeven kan worden is als volgt

| Controleren |                                                    |                                               |         |  |  |
|-------------|----------------------------------------------------|-----------------------------------------------|---------|--|--|
|             |                                                    | POP                                           |         |  |  |
|             |                                                    |                                               |         |  |  |
|             | Denit Hosti                                        |                                               |         |  |  |
|             | Serverident<br>gecontro                            | titeit niet<br>bleerd                         |         |  |  |
| Besc        | De identiti<br>mail.jouweigenweb<br>worden gecontr | eit van<br>Isite nl' kan niet<br>Ioleerd door |         |  |  |
| SERVE       | om door te                                         | gaan.                                         |         |  |  |
|             |                                                    |                                               |         |  |  |
|             | Deta                                               |                                               | e.nl    |  |  |
|             | Annul                                              | eer                                           |         |  |  |
|             |                                                    |                                               |         |  |  |
|             | n mail.jouwei                                      |                                               |         |  |  |
|             |                                                    |                                               | site.nl |  |  |
|             | ord                                                |                                               |         |  |  |
|             |                                                    |                                               |         |  |  |
|             | _                                                  |                                               |         |  |  |

10) Klik op 'Ga door' waarna de controle opnieuw wordt uitgevoerd en als het goed is zou u nu achter de ingevulde gegevens 'Blauwe vinkjes' te zien moeten krijgen. Mocht u opnieuw bovenstaande melding krijgen dan dient u opnieuw op 'Ga door' te klikken tot het moment dat u onderstaande pagina te zien krijgt.

U krijgt nu onderstaande pagina te zien

| Annı | ıleer    | IMAP | Bewaar |
|------|----------|------|--------|
|      | Mail     |      |        |
|      | Notities |      |        |
|      |          |      |        |

11) Klik op 'Bewaar' en uw e-mailaccount is succesvol toegevoegd

Stuur altijd even een test mail om te controleren of alles ook naar behoren werkt.